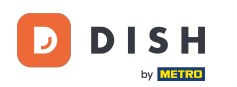

Bun venit la Tabloul de bord pentru comenzi DISH. În acest tutorial, vă vom arăta cum să acceptați o comandă.

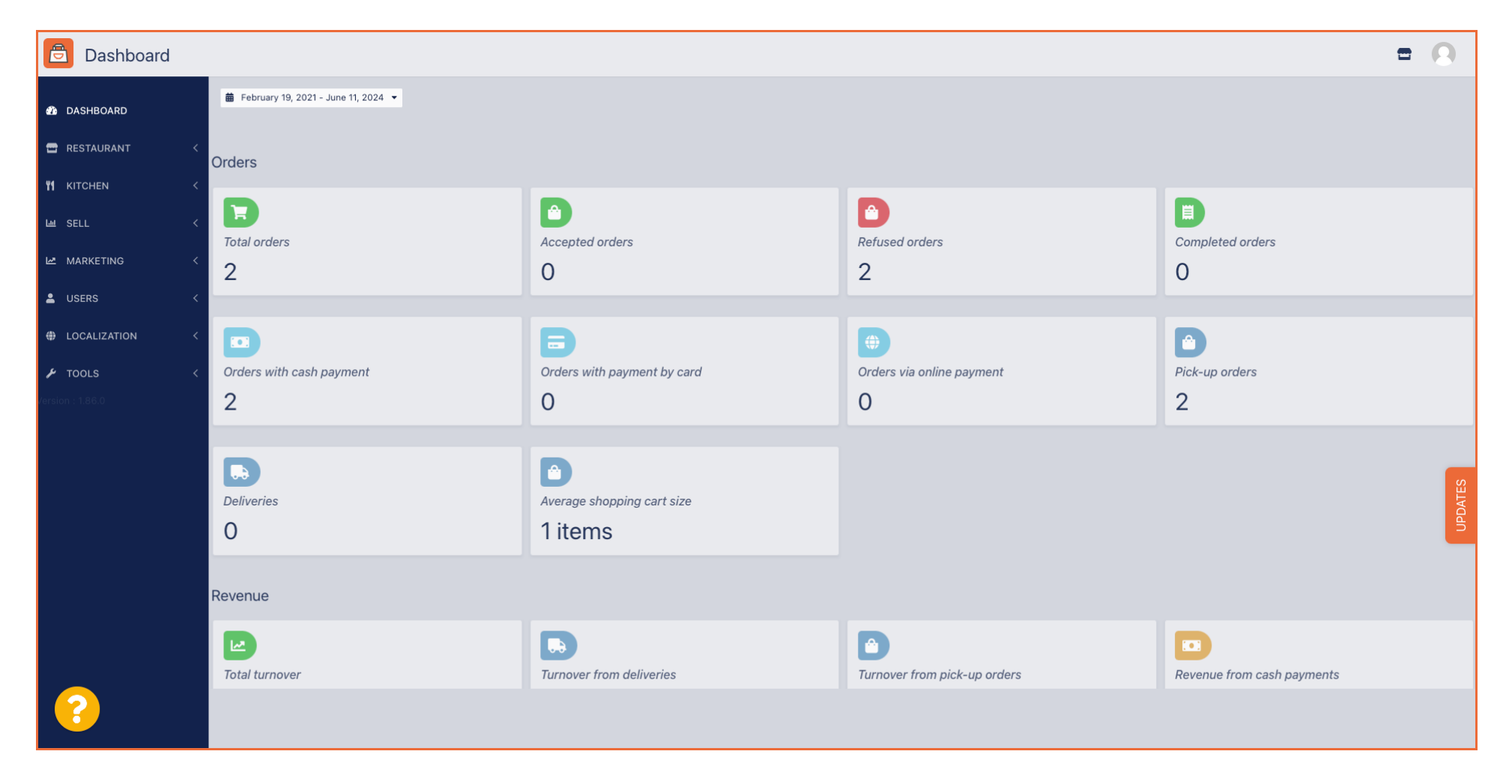

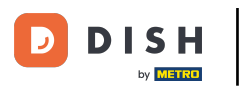

# Mai întâi, faceți clic pe Vânzări.

| Dashboard      |                                       |                                      |                                | = 0                        |
|----------------|---------------------------------------|--------------------------------------|--------------------------------|----------------------------|
| 🏙 DASHBOARD    | 🛑 February 19, 2021 - June 11, 2024 💌 |                                      |                                |                            |
| 🖶 RESTAURANT 🧹 | Orders                                |                                      |                                |                            |
| ₩1 KITCHEN <   | Ð                                     | D                                    | D                              |                            |
| MARKETING <    | Total orders 2                        | Accepted orders                      | Refused orders 2               | Completed orders           |
| LUSERS <       | -                                     | •                                    | -                              |                            |
| LOCALIZATION < |                                       | B                                    |                                |                            |
|                | Orders with cash payment 2            | Orders with payment by card O        | Orders via online payment<br>O | Pick-up orders 2           |
|                | Deliveries                            | Average shopping cart size 1 items   |                                | UPDATES                    |
|                | Revenue                               |                                      |                                |                            |
|                | <b>I</b> Total turnover               | <b>D</b><br>Turnover from deliveries | Turnover from pick-up orders   | Revenue from cash payments |
| ?              |                                       |                                      |                                |                            |

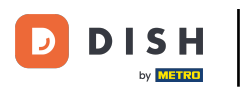

# Apoi faceți clic pe submeniul Comenzi .

| Dashboard                                                                                                    |                                   |                                                                                                    |                                 | = 0                        |
|----------------------------------------------------------------------------------------------------|-----------------------------------|----------------------------------------------------------------------------------------------------|---------------------------------|----------------------------|
| DASHBOARD                                                                                                    | February 19, 2021 - June 11, 2024 |                                                                                                    |                                 |                            |
| RESTAURANT <                                                                                                    | Orders                            |                                                                                                    |                                 |                            |
| ن عند العام العام العام العام العام العام العام العام العام العام العام العام العام العام العام العام العام ال<br>العام العام العام العام العام العام العام العام العام العام العام العام العام العام العام العام العام العام الع | Total orders                      | Accepted orders                                                                                                    | Refused orders                  | Completed orders           |
| Orders<br>Delivery                                                                                                    | 2                                 | 0                                                                                                    | 2                               | 0                          |
| MARKETING <                                                                                                    | Orders with cash payment          | Group of the symmetry of the symmetry of the s | ()<br>Orders via online payment | Pick-up orders             |
| LOCALIZATION <     TOOLS <                                                                                                    | 2                                 | 0                                                                                                    | 0                               | 2                          |
| Version : 1.86.0                                                                                                    | Deliveries                        | Average shopping cart size 1 items                                                                                                    |                                 | UPDATES                    |
|                                                                                                    | Revenue                           |                                                                                                    |                                 |                            |
|                                                                                                    | Iotal turnover                    | <b>Turnover from deliveries</b>                                                                                                    | Turnover from pick-up orders    | Revenue from cash payments |
| ?                                                                                                    |                                   |                                                                                                    |                                 |                            |

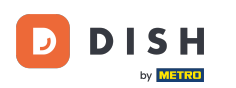

#### Acum aveți o imagine de ansamblu asupra tuturor comenzilor dvs.

| Orders               |         |                       |        |                          |                  |                     |              |            |           |                   |           |                   |                 |           |         |          |           |                    |              | 9       |
|----------------------|---------|-----------------------|--------|--------------------------|------------------|---------------------|--------------|------------|-----------|-------------------|-----------|-------------------|-----------------|-----------|---------|----------|-----------|--------------------|--------------|---------|
| 🛍 DASHBOARD          | Swit    | tch to i              | mapped | view Downloa             | ad CSV list      | Download Excel list |              |            |           |                   |           |                   |                 |           |         |          |           |                    |              | ۲       |
| 🗃 RESTAURANT 🧹       |         |                       | ID 17  | PLACE                    | CUSTOMER<br>NAME | E-MAIL              | PHONE        | TYPE       | EXECUTION | EXECUTION<br>DATE | STATUS    | PAYMENT<br>STATUS | PAYMENT         | PACKAGING | TOTAL F | RECEIPTS | DISCOUNT  | TRANSACTION        | DELIVERY     | #       |
| ¥¶ KITCHEN <         |         |                       | OFIEK  | HD* Brasserie            | Say Him          | di.el@gmail.com     | 01511234567  | Collection | 13:29     | 11 06 2024        | In        | Open              | Cash            |           | €10,00  |          | 0.00      |                    |              |         |
| Lee SELL ✓<br>Orders |         | <i>a</i> *            | OFIE I | HD* Brasserie            | Duk-thb          | u765i@amail.com     | 0152345678   | Collection | 10:00     | 06 06 2024        | Cancelled | Cancelled         | Cash            |           | €10.00  |          | 0.00      |                    |              |         |
| Delivery             |         |                       | 0      | Herkert<br>HD* Brasserie | frat             | frti@gmail.com      | 015172245678 | Collection | 14:25     | 04.06.2024        | Cancelled | Cancelled         | payment<br>Cash |           | 610,00  |          | 0.00      |                    |              |         |
| MARKETING <          | Ľ       | <i>6</i> <sup>4</sup> | SONS   | Herkert                  | ii gt            | magnail.com         | 010172343070 | Collection | 14-20     | 04 00 2024        | Cancelleu | Cancelled         | payment         |           | €10,00  |          | 0.00      |                    |              | _       |
| LUSERS <             |         |                       |        |                          |                  |                     |              |            |           |                   |           |                   |                 |           |         |          |           |                    |              |         |
| LOCALIZATION <       |         |                       |        |                          |                  |                     |              |            |           |                   |           |                   |                 |           |         |          |           |                    |              |         |
| Version : 1.86.0     |         |                       |        |                          |                  |                     |              |            |           |                   |           |                   |                 |           |         |          |           |                    |              |         |
|                      |         |                       |        |                          |                  |                     |              |            |           |                   |           |                   |                 |           |         |          |           |                    |              | IPDATES |
|                      |         |                       |        |                          |                  |                     |              |            |           |                   |           |                   |                 |           |         |          |           |                    |              |         |
|                      |         |                       |        |                          |                  |                     |              |            |           |                   |           |                   |                 |           |         |          |           |                    |              |         |
|                      |         |                       |        |                          |                  |                     |              |            |           |                   |           |                   |                 |           |         |          |           |                    |              |         |
|                      |         |                       |        |                          |                  |                     |              |            |           |                   |           |                   |                 |           |         |          | Privacy S | Settings   FAQ   N | lew Features |         |
|                      | Article | es per                | page 1 | 00 -                     |                  |                     |              |            |           |                   |           |                   |                 |           |         |          |           |                    |              |         |

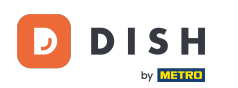

# • Faceți clic pe In tratament sub Status pentru a modifica starea comenzii.

| Orders            |   |         |          |                   |                          |                  |                       |              |            |           |            |                 |                   |                 |           |        |          |           |                    | =            | 0      |
|-------------------|---|---------|----------|-------------------|--------------------------|------------------|-----------------------|--------------|------------|-----------|------------|-----------------|-------------------|-----------------|-----------|--------|----------|-----------|--------------------|--------------|--------|
| DASHBOARD         |   | Swite   | ch to n  | napped            | view Downl               | oad CSV list     | x Download Excel list | 1            |            |           |            |                 |                   |                 |           |        |          |           |                    |              | ۲      |
| 🖶 RESTAURANT      | < |         |          | ID t <del>7</del> | PLACE                    | CUSTOMER<br>NAME | E-MAIL                | PHONE        | TYPE       | EXECUTION | EXECUTION  | STATUS          | PAYMENT<br>STATUS | PAYMENT         | PACKAGING | TOTAL  | RECEIPTS | DISCOUNT  | TRANSACTION        | DELIVERY     | 111    |
| <b>Y1</b> KITCHEN | < |         |          | OFIEK             | HD* Brasserie<br>Herkert | Say Him          | di.el@gmail.com       | 01511234567  | Collection | 13:29     | 11 06 2024 | In<br>treatment | Open              | Cash            |           | €10,00 |          | 0.00      |                    |              |        |
| 년 SELL<br>Orders  | Ý |         | <b>a</b> | OFIEJ             | HD* Brasserie            | Duk-thh          | u765i@gmail.com       | 0152345678   | Collection | 10:00     | 06 06 2024 | Cancelled       | Cancelled         | Cash            |           | €10,00 |          | 0.00      |                    |              |        |
| Delivery          |   |         |          | 0                 | Herkert<br>HD* Brasserie | fr at            | frti@gmail.com        | 015172345678 | Collection | 14:25     | 04 06 2024 | Cancelled       | Cancelled         | payment<br>Cash |           | €10.00 |          | 0.00      |                    |              |        |
| 🗠 MARKETING       | < |         | -        | SONS              | Herkert                  |                  |                       |              | Concorton  |           |            |                 |                   | payment         |           | 10,00  |          | 0.00      |                    |              |        |
|                   | < |         |          |                   |                          |                  |                       |              |            |           |            |                 |                   |                 |           |        |          |           |                    |              |        |
| TOOLS             | < |         |          |                   |                          |                  |                       |              |            |           |            |                 |                   |                 |           |        |          |           |                    |              |        |
| Version : 1.86.0  |   |         |          |                   |                          |                  |                       |              |            |           |            |                 |                   |                 |           |        |          |           |                    |              | S      |
|                   |   |         |          |                   |                          |                  |                       |              |            |           |            |                 |                   |                 |           |        |          |           |                    |              | UPDATE |
|                   |   |         |          |                   |                          |                  |                       |              |            |           |            |                 |                   |                 |           |        |          |           |                    |              |        |
|                   |   |         |          |                   |                          |                  |                       |              |            |           |            |                 |                   |                 |           |        |          |           |                    |              |        |
|                   |   |         |          |                   |                          |                  |                       |              |            |           |            |                 |                   |                 |           |        |          |           |                    |              |        |
|                   |   |         |          |                   |                          |                  |                       |              |            |           |            |                 |                   |                 |           |        |          | Privacy S | Settings   FAQ   1 | New Features |        |
|                   |   | Article | s per p  | page 1            | 00 -                     |                  |                       |              |            |           |            |                 |                   |                 |           |        |          |           |                    |              |        |

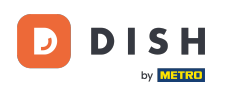

Odată ce ați terminat, apare un mic meniu cu opțiunile disponibile. Selectați Acceptat pentru a accepta comanda.

| Orders           |                                                                                                    | 9       |
|------------------|----------------------------------------------------------------------------------------------------|---------|
| 🚯 DASHBOARD      | Switch to mapped view Download CSV list Download Excel list                                                                                                    | ۲       |
| 🚍 RESTAURANT 🧹   | CUSTOMER E-MAIL PHONE PHONE EXECUTION EXECUTION EXECUTIO | #       |
| YI KITCHEN <     | ✓ HD* Brasserie<br>Berkert Say Him di.el@gmail.com 01511234567 Collection 13:29 11 06 2024 In Cash €10,00 0.00                                                                                                    |         |
| L⊯ SELL ✓        | Accepted celled Cash €10.00 0.00                                                                                                    |         |
| Delivery         | Herkert Cancelled                                                                                                    |         |
| 🗠 MARKETING <    | <ul> <li>✓ 0 HD* Brasserie<br/>fr gt frti@gmail.com 015172345678 Collection 14:25</li> <li>✓ SONS Herkert</li> <li>✓ Cancelled Cancelled Cancelled payment</li> </ul>                                                                                                    |         |
| LUSERS <         |                                                                                                    |         |
| ⊕ LOCALIZATION < |                                                                                                    |         |
| 🖌 TOOLS <        |                                                                                                    |         |
| Version : 1.86.0 | Privacy Settings [FAQ ] New Featur                                                                                                    | OPDATES |
| ?                | Articles per page 100 -                                                                                                    |         |

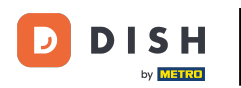

#### Pentru a schimba starea plății, faceți clic pe Deschidere.

| Drders           |   |         |           |                   |                          |              |                     |              |            |           |            |           |           |                 |           |        |          |          |                    | =            | 0     |
|------------------|---|---------|-----------|-------------------|--------------------------|--------------|---------------------|--------------|------------|-----------|------------|-----------|-----------|-----------------|-----------|--------|----------|----------|--------------------|--------------|-------|
| 🚯 DASHBOARD      |   | Swite   | ch to n   | napped            | view Downloa             | d CSV list 🗴 | Download Excel list | l            |            |           |            |           |           |                 |           |        |          |          |                    |              | T     |
| 🖶 RESTAURANT     | < |         |           | ID t <del>,</del> | PLACE                    | CUSTOMER     | E-MAIL              | PHONE        | TYPE       | EXECUTION | EXECUTION  | STATUS    | PAYMENT   | PAYMENT         | PACKAGING | TOTAL  | RECEIPTS | DISCOUNT | TRANSACTION        | DELIVERY     | #     |
| YI KITCHEN       | < |         |           | OFIEK             | HD* Brasserie            | Caullin      | di el@amail.com     | 01511234567  | Collection | 12:20     | 11.06.2024 | Accepted  | Open      | Cash            |           | €10.00 |          | 0.00     |                    |              |       |
| ய் SELL          | ~ |         |           | UFIEK             | Herkert                  | Say Him      | u.el@gmail.com      | 01011204007  | Collection | 13:23     | 11002024   | Accepted  | Open      | payment         |           |        |          | 0.00     |                    |              |       |
| Orders           |   |         | ø         | OFIEJ             | HD* Brasserie<br>Herkert | Duk-thh      | u765i@gmail.com     | 0152345678   | Collection | 10:00     | 06 06 2024 | Cancelled | Cancelled | Cash<br>payment |           | €10,00 |          | 0.00     |                    |              |       |
| Delivery         |   |         | <b>51</b> | 0<br>SONS         | HD* Brasserie<br>Herkert | fr gt        | frti@gmail.com      | 015172345678 | Collection | 14:25     | 04 06 2024 | Cancelled | Cancelled | Cash<br>payment |           | €10,00 |          | 0.00     |                    |              |       |
| MARKETING        | < |         |           |                   |                          |              |                     |              |            |           |            |           |           |                 |           |        |          |          |                    |              |       |
| LUSERS           | < |         |           |                   |                          |              |                     |              |            |           |            |           |           |                 |           |        |          |          |                    |              |       |
|                  | < |         |           |                   |                          |              |                     |              |            |           |            |           |           |                 |           |        |          |          |                    |              |       |
| 🗲 TOOLS          | < |         |           |                   |                          |              |                     |              |            |           |            |           |           |                 |           |        |          |          |                    |              |       |
| Version : 1.86.0 |   |         |           |                   |                          |              |                     |              |            |           |            |           |           |                 |           |        |          |          |                    |              | S     |
|                  |   |         |           |                   |                          |              |                     |              |            |           |            |           |           |                 |           |        |          |          |                    |              | PDATE |
|                  |   |         |           |                   |                          |              |                     |              |            |           |            |           |           |                 |           |        |          |          |                    |              |       |
|                  |   |         |           |                   |                          |              |                     |              |            |           |            |           |           |                 |           |        |          |          |                    |              |       |
|                  |   |         |           |                   |                          |              |                     |              |            |           |            |           |           |                 |           |        |          |          |                    |              |       |
|                  |   |         |           |                   |                          |              |                     |              |            |           |            |           |           |                 |           |        |          |          |                    |              |       |
|                  |   |         |           |                   |                          |              |                     |              |            |           |            |           |           |                 |           |        |          | Privacy  | Settings   FAQ   1 | New Features |       |
|                  |   |         |           |                   |                          |              |                     |              |            |           |            |           |           |                 |           |        |          |          |                    |              |       |
|                  |   | Article | s per p   | page 1            | 00 -                     |              |                     |              |            |           |            |           |           |                 |           |        |          |          |                    |              |       |

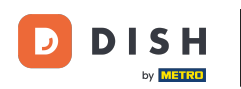

# După aceea, apare un meniu cu opțiunile disponibile. Selectați Fix odată ce plata este efectuată.

| Crders       |   |         |          |           |                          |                  |                       |              |            |           |            |           |           |                 |           |        |          |          |                    | =            | 0    |
|--------------|---|---------|----------|-----------|--------------------------|------------------|-----------------------|--------------|------------|-----------|------------|-----------|-----------|-----------------|-----------|--------|----------|----------|--------------------|--------------|------|
| dashboard    |   | Swit    | ch to n  | napped    | view Downlo              | ad CSV list      | x Download Excel list | l            |            |           |            |           |           |                 |           |        |          |          |                    |              | ۲    |
| 🖶 RESTAURANT | < |         |          | ID 17     | PLACE                    | CUSTOMER<br>NAME | E-MAIL                | PHONE        | TYPE       | EXECUTION | EXECUTION  | STATUS    | PAYMENT   | PAYMENT         | PACKAGING | TOTAL  | RECEIPTS | DISCOUNT | TRANSACTION        | DELIVERY     | #    |
|              | < |         |          | OFIEK     | HD* Brasserie            | Say Him          | di.el@gmail.com       | 01511234567  | Collection | 13:29     | 11 06 2024 | Accepted  | Open      | Cash            |           | €10,00 |          | 0.00     |                    |              |      |
| لس SELL      | ~ |         |          |           | Herkert<br>HD* Brasserie |                  |                       | 0150245670   |            | 10:00     | 06.06.2024 | Cascallad | Fixed     | payment         |           |        |          |          |                    |              |      |
| Orders       |   |         |          | OFIEJ     | Herkert                  | Duk-thh          | u765i@gmail.com       | 0152345678   | Collection | 10:00     | 06 06 2024 | Cancelled | Cancelled | nent            |           | €10,00 |          | 0.00     |                    |              |      |
| Delivery     |   |         | ø        | 0<br>SONS | HD* Brasserie<br>Herkert | fr gt            | frti@gmail.com        | 015172345678 | Collection | 14:25     | 04 06 2024 | Cancelled | Cancelled | Cash<br>payment |           | €10,00 |          | 0.00     |                    |              |      |
| MARKETING    | < |         |          |           |                          |                  |                       |              |            |           |            |           |           |                 |           |        |          |          |                    |              |      |
| USERS        | < |         |          |           |                          |                  |                       |              |            |           |            |           |           |                 |           |        |          |          |                    |              |      |
|              | < |         |          |           |                          |                  |                       |              |            |           |            |           |           |                 |           |        |          |          |                    |              |      |
| F TOOLS      | < |         |          |           |                          |                  |                       |              |            |           |            |           |           |                 |           |        |          |          |                    |              | _    |
|              |   |         |          |           |                          |                  |                       |              |            |           |            |           |           |                 |           |        |          |          |                    |              | ATES |
|              |   |         |          |           |                          |                  |                       |              |            |           |            |           |           |                 |           |        |          |          |                    |              | UPD  |
|              |   |         |          |           |                          |                  |                       |              |            |           |            |           |           |                 |           |        |          |          |                    |              |      |
|              |   |         |          |           |                          |                  |                       |              |            |           |            |           |           |                 |           |        |          |          |                    |              |      |
|              |   |         |          |           |                          |                  |                       |              |            |           |            |           |           |                 |           |        |          |          |                    |              |      |
|              |   |         |          |           |                          |                  |                       |              |            |           |            |           |           |                 |           |        |          | Privacy  | Settings   FAQ   N | lew Features |      |
| <u>?</u>     |   |         |          |           |                          |                  |                       |              |            |           |            |           |           |                 |           |        |          |          |                    |              |      |
|              |   | Article | es per p | page 1    | 00 -                     |                  |                       |              |            |           |            |           |           |                 |           |        |          |          |                    |              |      |

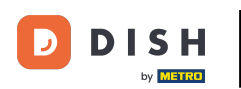

#### Asta este. Ați finalizat tutorialul și acum știți cum să acceptați o comandă pe Dashboard.

| Orders           |   |         |            |           |                          |                  |                     |              |            |                   |                   |           |           |                 |           |        |          |          |                    | =            | 0      |
|------------------|---|---------|------------|-----------|--------------------------|------------------|---------------------|--------------|------------|-------------------|-------------------|-----------|-----------|-----------------|-----------|--------|----------|----------|--------------------|--------------|--------|
| 🕐 DASHBOARD      |   | Swit    | ch to n    | mapped    | view Downloa             | d CSV list       | Download Excel list | I            |            |                   |                   |           |           |                 |           |        |          |          |                    |              | ۲      |
| 🖶 RESTAURANT     | < |         |            | ID 17     | PLACE                    | CUSTOMER<br>NAME | E-MAIL              | PHONE        | TYPE       | EXECUTION<br>TIME | EXECUTION<br>DATE | STATUS    | PAYMENT   | PAYMENT         | PACKAGING | TOTAL  | RECEIPTS | DISCOUNT | TRANSACTION        | DELIVERY     | #      |
|                  | < |         |            | OFIEK     | HD* Brasserie            | Say Him          | di.el@gmail.com     | 01511234567  | Collection | 13:29             | 11 06 2024        | Accepted  | Fixed     | Cash            |           | €10,00 |          | 0.00     |                    |              |        |
| ш SELL           | ~ |         |            |           | Herkert<br>HD* Brasserie |                  |                     |              |            |                   |                   |           |           | payment<br>Cash |           |        |          |          |                    |              |        |
| Orders           |   |         | <u>a</u> r | OFIEJ     | Herkert                  | Duk-thh          | u765i@gmail.com     | 0152345678   | Collection | 10:00             | 06 06 2024        | Cancelled | Cancelled | payment         |           | €10,00 |          | 0.00     |                    |              |        |
| Delivery         |   |         | <b>"</b>   | 0<br>SONS | HD* Brasserie<br>Herkert | fr gt            | frti@gmail.com      | 015172345678 | Collection | 14:25             | 04 06 2024        | Cancelled | Cancelled | Cash<br>payment |           | €10,00 |          | 0.00     |                    |              |        |
| MARKETING        | < |         |            |           |                          |                  |                     |              |            |                   |                   |           |           |                 |           |        |          |          |                    |              |        |
| LUSERS           | < |         |            |           |                          |                  |                     |              |            |                   |                   |           |           |                 |           |        |          |          |                    |              |        |
| LOCALIZATION     | < |         |            |           |                          |                  |                     |              |            |                   |                   |           |           |                 |           |        |          |          |                    |              |        |
| ≁ TOOLS          | < |         |            |           |                          |                  |                     |              |            |                   |                   |           |           |                 |           |        |          |          |                    |              |        |
| Version : 1.86.0 |   |         |            |           |                          |                  |                     |              |            |                   |                   |           |           |                 |           |        |          |          |                    |              | ES     |
|                  |   |         |            |           |                          |                  |                     |              |            |                   |                   |           |           |                 |           |        |          |          |                    |              | JPDATI |
|                  |   |         |            |           |                          |                  |                     |              |            |                   |                   |           |           |                 |           |        |          |          |                    |              |        |
|                  |   |         |            |           |                          |                  |                     |              |            |                   |                   |           |           |                 |           |        |          |          |                    |              |        |
|                  |   |         |            |           |                          |                  |                     |              |            |                   |                   |           |           |                 |           |        |          |          |                    |              |        |
|                  |   |         |            |           |                          |                  |                     |              |            |                   |                   |           |           |                 |           |        |          | Deiverse | 0-W 1 540 1 h      | In Continues |        |
|                  |   |         |            |           |                          |                  |                     |              |            |                   |                   |           |           |                 |           |        |          | Privacy  | Settings   PAQ   N | ew Features  |        |
|                  |   | Article | es per p   | page 1    | 00 -                     |                  |                     |              |            |                   |                   |           |           |                 |           |        |          |          |                    |              |        |
|                  |   |         |            |           |                          |                  |                     |              |            |                   |                   |           |           |                 |           |        |          |          |                    |              |        |

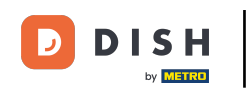

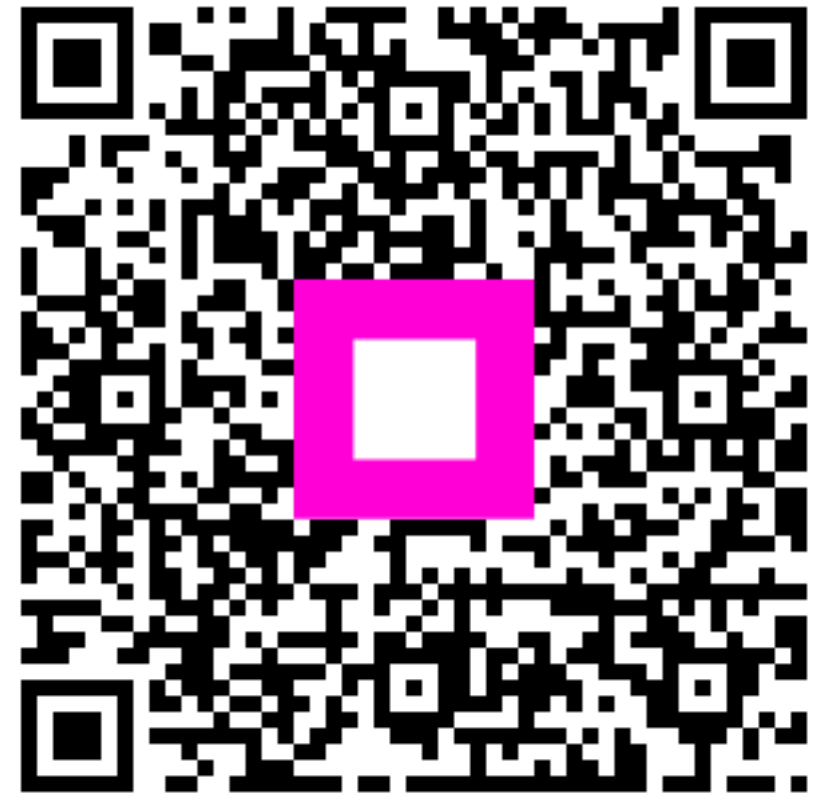

Scanați pentru a accesa playerul interactiv